# Initiation à Microsoft Office

# « Excel »

# SE FAMILIARISER

### Présentation

#### Qu'est-ce qu'Excel ?

Excel est un logiciel spécialisé dans le traitement des données, comme par exemple :

- faire des calculs,
- trier des données par ordre alphabétique ou numérique,
- filtrer des listes,
- appliquer des formules ou des fonctions, etc.

On dit aussi qu'Excel est un tableur parce que les données sont alignées dans des tableaux.

Excel est un logiciel commercialisé par la firme Microsoft et qui fait partie d'un ensemble de logiciels destiné à des applications bureautiques : la suite Office.

Il est donc possible de **combiner** des éléments créés avec ces différents logiciels, comme par exemple d'insérer un tableau Excel dans un document Word.

#### À quoi ça sert ?

Dans la vie de tous les jours, vous pouvez utiliser Excel :

- comme une calculatrice, avec l'avantage de pouvoir appliquer automatiquement la même opération pour un grand nombre de données,
- pour dresser un inventaire de vos livres, par exemple, puis les trier selon divers critères,
- pour sélectionner dans une liste les enregistrements qui répondent à certains critères
- ou encore pour visualiser, sous forme de graphiques, l'équilibre de votre budget de vacances, de l'année, de chaque mois, etc.
   Il ne s'agit que de quelques exemples. Vous pouvez imaginer vos propres applications.

Il existe toute une palette d'outils pour améliorer la présentation des "feuilles de calcul" et même pour créer automatiquement des graphiques

# CALCULER

Vous allez apprendre à utiliser les calculs et les formules prédéfinis de votre tableur, mais aussi apprendre à en créer vous-même.

### Calculs simples

Pour obtenir l'argent restant pour les enfants dans ce tableau, voici le calcul à effectuer : 150+80-186=

Ce résultat obtenu devra apparaître dans la cellule E2

|   | А    | В                                            | С                                                 | D                   | E                            |
|---|------|----------------------------------------------|---------------------------------------------------|---------------------|------------------------------|
| 1 | Mois | Argent reçu<br>des allocations<br>familiales | Argent du ménage<br>réservé au budget<br>scolaire | Dépenses<br>enfants | Argent<br>enfants<br>restant |
| 2 | Mai  | 150€                                         | 80€                                               | 186€                |                              |
|   |      |                                              |                                                   |                     |                              |

#### Comment faire ?

#### Solution 1 : calcul manuel

#### Dans la cellule E2 :

**1.** Tapez le signe "=" et le calcul

|   | А    | В                                            | С                                                 | D                   | E                            |
|---|------|----------------------------------------------|---------------------------------------------------|---------------------|------------------------------|
| 1 | Mois | Argent reçu<br>des allocations<br>familiales | Argent du ménage<br>réservé au budget<br>scolaire | Dépenses<br>enfants | Argent<br>enfants<br>restant |
| 2 | Mai  | 150€                                         | 80€                                               | 186€                | =150+80-186                  |

2. Cliquez sur "Enter", voilà le résultat.

Inconvénient de cette solution : si l'un des nombres (80, 150, 186) change, le résultat de la cellule E2 ne se modifiera pas.

#### Solution 2 : construire une formule avec des références

#### Dans la cellule E2 :

**1.** Au lieu de taper les nombres, utilisez la référence de la cellule dans laquelle chaque nombre se trouve (B2, C2, D2).

Tapez le signe "=" et les références des 3 cellules séparées par l'opérateur qui convient (+, -, \*, /).

| - 54 | A    | В                                            | C                                                 | D                   | E                            |   |
|------|------|----------------------------------------------|---------------------------------------------------|---------------------|------------------------------|---|
| 1    | Mois | Argent reçu<br>des allocations<br>familiales | Argent du ménage<br>réservé au budget<br>scolaire | Dépenses<br>enfants | Argent<br>enfants<br>restant |   |
| 2    | Mai  | 150€                                         | 80€                                               | 186€                | =B2+C2-D2                    | 1 |

#### 2. Tapez sur "Enter", le résultat s'affiche.

|   | А    | В                                            | С                                                 | D                   | E                            |
|---|------|----------------------------------------------|---------------------------------------------------|---------------------|------------------------------|
| 1 | Mois | Argent reçu<br>des allocations<br>familiales | Argent du ménage<br>réservé au budget<br>scolaire | Dépenses<br>enfants | Argent<br>enfants<br>restant |
| 2 | Mai  | 150€                                         | <mark>80</mark> €                                 | 186€                | 44€                          |
|   |      |                                              |                                                   |                     |                              |

En utilisant cette solution, en cas de changement dans les valeurs (les nombres) du tableau, le résultat sera modifié en conséquence puisque, dans la formule de calcul, ce ne sont plus des nombres qui sont utilisés, mais des références de cellule. Même si le contenu de la cellule change, sa référence ne se modifie pas.

#### Les opérateurs à utiliser dans Excel :

| + | addition       |
|---|----------------|
| - | soustraction   |
| * | multiplication |
| / | division       |

# Copier une formule de calcul

Lorsque l'on travaille dans des tableaux, il est très fréquent de devoir appliquer la même formule de calcul à plusieurs reprises sur des données différentes. Excel vous permet de gagner du temps en ne recopiant pas cette formule manuellement à chaque fois. Il la répète automatiquement en adaptant la référence des cellules contenant les données concernées.

\_\_\_\_\_

#### Comment procéder ?

|                                                                               | E2 | 2      | *    | : ×       | $\checkmark f_x$ | =SOMM     | E(B2:D2)  |
|-------------------------------------------------------------------------------|----|--------|------|-----------|------------------|-----------|-----------|
|                                                                               |    | А      |      | В         | с                | D         | E         |
| Cliquez sur le coin inférieur droit de la cellule qui contient le résultat de | 1  | /20    |      | Interro 1 | Interro 2        | Interro 3 | Total /60 |
| la première ligne.                                                            | 2  | Alice  |      | 12        | 16               | 19        | 47        |
|                                                                               | 3  | Thomas |      | 18        | 16               | 12        |           |
|                                                                               | 4  | Julien |      | 9         | 14               | 11        |           |
|                                                                               | 5  | Marie  |      | 10        | 13               | 16        |           |
|                                                                               | E2 | 2      | Ŧ    | : ×       | $\checkmark f_x$ | =SOMM     | E(B2:D2)  |
| Maintonaz la prossion at descandaz                                            |    | Α      |      | В         | с                | D         | E         |
| jusqu'à la dernière cellule sur                                               | 1  | /20    |      | Interro 1 | Interro 2        | Interro 3 | Total /60 |
| laquelle vous desirez appliquer la                                            | 2  | Alice  |      | 12        | 16               | 19        | 47        |
| formule de calcul (ICI E5).                                                   | 3  | Thomas |      | 18        | 16               | 12        |           |
|                                                                               | 4  | Julien |      | 9         | 14               | 11        |           |
|                                                                               | 5  | Marie  |      | 10        | 13               | 16        |           |
|                                                                               | E2 | 2      | •    | : ×       | √ f <sub>x</sub> | =SOMM     | E(B2:D2)  |
|                                                                               |    | A      |      | В         | с                | D         | E         |
| Les résultats s'affichent.                                                    | 1  | /20    | ~    | Interro 1 | Interro 2        | Interro 3 | Total /60 |
|                                                                               | 2  | Alice  | - 8  | 12        | 16               | 19        | 47        |
|                                                                               | 3  | Thomas | 10   | 18        | 16               | 12        | 46        |
|                                                                               | 4  | Julien | - 28 | 9         | 14               | 11        | 34        |
|                                                                               | 5  | Marie  | 8    | 10        | 13               | 16        | 39        |
| Observez le résultat contenu dans la                                          | E4 | L.     | •    | : ×       | < ->             | SOMMI     | E(B4:D4)  |
| cellule E4 par exemple et la formule                                          | 1  | А      |      | В         | с                | D         | E         |
| de calcul qui correspond à ce<br>résultat : on le voit, Excel a adapté        | 1  | /20    | ~    | Interro 1 | Interro 2        | Interro 3 | Total /60 |
| automatiquement cette formule en                                              | 2  | Alice  | - 28 | 12        | 16               | 19        | 47        |
| y indiquant les bonnes références de                                          | 3  | Thomas |      | 18        | 16               | 12        | 46        |
| cellules.                                                                     | 4  | Julien |      | 9         | 14               | 11        |           |
|                                                                               | 5  | Marie  |      | 10        | 13               | 16        | 39        |

# Fonction "Moyenne"

Il peut être intéressant de calculer la moyenne de certaines données, et ce, de manière totalement automatique. Un exemple connu est celui du professeur qui veut calculer les notes finales de ses élèves ou celui d'un ménage qui veut calculer ses dépenses moyennes (approximatives) par mois.

|                                   |   | A      | Б         | C         | U         | E         | F       |
|-----------------------------------|---|--------|-----------|-----------|-----------|-----------|---------|
|                                   | 1 | /20    | Interro 1 | Interro 2 | Interro 3 | Total /60 | Moyenne |
| Rendez-vous dans la cellule ou    | 2 | Alice  | 12        | 16        | 19        | 47        | =       |
| vous desirez inscrire le resultat | З | Thomas | 18        | 16        | 12        | 46        |         |
| et tapez sur "=".                 | 4 | Julien | 9         | 14        | 11        | 34        |         |
|                                   | 5 | Marie  | 10        | 13        | 16        | 39        |         |
|                                   |   |        | 1         |           |           |           | 1       |

Appuyez sur la flèche à droite de "**MINUSCULE**".

Dans la liste déroulante qui apparaît, cliquez sur "**MOYENNE**".

|                    | ) : (  | × ✓       | fx        | =         |         |
|--------------------|--------|-----------|-----------|-----------|---------|
| MINUSCULE<br>SOMME | В      | с         | D         | E         | F       |
| MOYENNE            | erro 1 | Interro 2 | Interro 3 | Total /60 | Moyenne |
| SI                 | 12     | 16        | 19        | 47        | =       |
| LIEN_HYPERT        | 18     | 16        | 12        | 46        |         |
| NB                 | 9      | 14        | 11        | 34        |         |
| MAX                | 10     | 13        | 16        | 39        |         |

-

Maintenant, une fenêtre s'ouvre et il faut vérifier que les cellules sélectionnées par Excel correspondent bien à celles que vous voulez calculer ...

| F2                   | 1                 | •                           | × ✓                         | fx                         | =MOYEN                     | NE(B2:E2)      |                |               |               |
|----------------------|-------------------|-----------------------------|-----------------------------|----------------------------|----------------------------|----------------|----------------|---------------|---------------|
| 1                    | A                 | В                           | С                           | D                          | E                          | F              | G              | н             | I             |
| 1                    | /20               | Interro 1                   | Interro 2                   | Interro 3                  | Total /60                  | Moyenne        |                |               |               |
| 2                    | Alice             | 12                          | 16                          | 19                         | 47                         | =MOYENNE       | E(B2:E2)       |               |               |
| 3                    | Thomas            | 18                          | 16                          | 12                         | 46                         |                |                |               |               |
| 4                    | Julien            | 9                           | 14                          | 11                         | 34                         |                |                |               |               |
| 5                    | Marie             | 10                          | 13                          | 16                         | 39                         |                |                |               |               |
| 6                    | Argume            | ents de la fo               | nction                      |                            |                            |                | 10             |               | 8 23          |
| .0<br>.1<br>.2<br>.3 |                   | Nombi                       | e2                          |                            |                            | <b>()</b> = no | ombre          |               |               |
| 5                    |                   |                             |                             |                            |                            | = 23           | 3,5            |               |               |
| 6                    | Renvoi<br>matrice | e la moyenr<br>s, ou des ré | ie (espérano<br>férences co | e arithmétic<br>ntenant de | que) des arg<br>s nombres. | uments, qui p  | euvent être de | s nombres, de | es noms, des  |
| 8                    |                   |                             | N                           | ombre1: n                  | ombre1;nor                 | nbre2; repré   | sentent de 1 à | 255 argument  | ts numériques |
| 9                    |                   |                             |                             | u                          | ioni vous so               | unaitez obten  | in la moyenne. |               |               |
| 0                    |                   |                             |                             |                            |                            |                |                |               |               |
| 1                    | Résulta           | at = 24                     |                             |                            |                            |                |                |               |               |
| 2                    | <u>Aide su</u>    | ur cette fond               | tion                        |                            |                            |                |                | ок            | Annuler       |

Ici, cela ne correspond pas ! Vous ne voulez pas prendre en compte la cellule « Total sur 60 » qui représente déjà les autres valeurs.

Vous devez donc corriger la plage de cellules en surbrillance : au lieu de E2, il faut indiquer D2. En effet, nous faisons bien la moyenne des notes qui se trouvent dans les cellules allant de B2 à D2.

| rguments <mark>de la</mark> fonct | on    |          |   |            |
|-----------------------------------|-------|----------|---|------------|
| MOYENNE                           |       |          |   |            |
| Nombre1                           | B2:D2 | <b>E</b> | = | {12.16.19} |
| Nombre2                           |       | <b>E</b> | = | nombre     |

Appuyez ensuite sur "**OK**" et le résultat s'affiche là où vous l'aviez choisi.

| E1 | .0     | <b>•</b> 1 | × v       | fx        |           |         |
|----|--------|------------|-----------|-----------|-----------|---------|
| 1  | A      | В          | с         | D         | E         | F       |
| 1  | /20    | Interro 1  | Interro 2 | Interro 3 | Total /60 | Moyenne |
| 2  | Alice  | 12         | 16        | 19        | 47        | 16      |
| 3  | Thomas | 18         | 16        | 12        | 46        |         |
| 4  | Julien | 9          | 14        | 11        | 34        |         |
| 5  | Marie  | 10         | 13        | 16        | 39        |         |

Pour connaître rapidement les moyennes des autres élèves, rien de plus simple : recopiez la formule de calcul.

|                                                                  | F2 | 2      | •         | XV        | f <sub>x</sub>  | =MOYENN      | NE(B2:D2) |
|------------------------------------------------------------------|----|--------|-----------|-----------|-----------------|--------------|-----------|
|                                                                  | 1  | А      | В         | с         | D               | E            | F         |
| Cliquez sur le coin inférieur<br>droit dans la case contenant la |    | /20    | Interro 1 | Interro 2 | Interro 3       | Total /60    | Moyenne   |
| formule (ici: F2).                                               | 2  | Alice  | 12        | 16        | 19              | 47           | 16        |
| · · ·                                                            | 3  | Thomas | 18        | 16        | 12              | 46           |           |
|                                                                  | 4  | Julien | 9         | 14        | 11              | 34           |           |
|                                                                  | 5  | Marie  | 10        | 13        | 16              | 39           |           |
| Maintenez le bouton de la                                        | F2 | A      | ▼ :<br>B  | × ✓       | <i>f</i> ∗<br>D | =MOYENN<br>E | NE(B2:D2) |
| souris enfoncé et descendez<br>iusqu'à la cellule F5.            | 1  | /20    | Interro 1 | Interro 2 | Interro 3       | Total /60    | Moyenne   |
| <i>,</i> ,                                                       | 2  | Alice  | 12        | 16        | 19              | 47           | 16        |
|                                                                  | 3  | Thomas | 18        | 16        | 12              | 46           |           |
|                                                                  | 4  | Julien | 9         | 14        | 11              | 34           |           |
|                                                                  | 5  | Marie  | 10        | 13        | 16              | 39           |           |
|                                                                  | 10 |        | 10        | 17 17     |                 |              |           |

| F9 |        | <b>*</b> E | × ✓       | fx        |           |         |  |
|----|--------|------------|-----------|-----------|-----------|---------|--|
| 1  | А      | В          | с         | D         | E         | F       |  |
| 1  | /20    | Interro 1  | Interro 2 | Interro 3 | Total /60 | Moyenne |  |
| 2  | Alice  | 12         | 16        | 19        | 47        | 16      |  |
| 3  | Thomas | 18         | 16        | 12        | 46        | 15      |  |
| 4  | Julien | 9          | 14        | 11        | 34        | 11      |  |
| 5  | Marie  | 10         | 13        | 16        | 39        | 13      |  |

Le résultat apparaît.

# Fonction "Somme"

Souvent, dans un tableau Excel, les éléments d'un calcul sont disposés en colonne ou en ligne. Lorsqu'ils sont alignés ainsi, il est plus aisé pour les additionner d'utiliser l'icône "Somme" :  $\Sigma$ 

Elle vous permettra de gagner pas mal de temps ! Cette icône se trouve dans l'onglet "**Accueil**", groupe "**Edition**" :

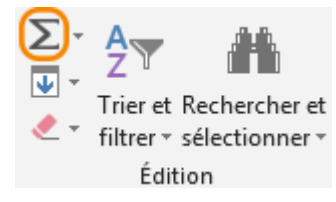

#### Comment procéder à une somme automatique ?

|                     |                                |               |       |           | A                                        |                            | D           |     |
|---------------------|--------------------------------|---------------|-------|-----------|------------------------------------------|----------------------------|-------------|-----|
|                     |                                |               |       | 1         | Acł                                      | nats s                     | alon        | -   |
|                     |                                |               |       | 2         | Divan                                    |                            | 400€        |     |
|                     |                                |               |       | 3         | Fauteuils                                |                            | 180€        |     |
| Séle                | ectionnez les                  | données à     |       | 4         | Tapis                                    |                            | 90€         |     |
| add                 | itionner.                      |               |       | 5         | Table bass                               | e                          | 135€        |     |
|                     |                                |               |       | 6         | Meuble TV                                | r                          | 100€        |     |
|                     |                                |               |       | 7         | Etagère                                  |                            | 85€         |     |
|                     |                                |               |       | 8         | TOTAL                                    |                            |             |     |
| Cliq<br>" <b>So</b> | uez sur le bo<br><b>mme</b> ". | uton          |       |           | ∑ - A<br>Z<br>Trier<br>Z<br>filtrer<br>É | et Rec<br>∵ séle<br>dition | thercher et |     |
|                     |                                |               |       |           | Α                                        |                            | В           |     |
| Le t                | otal s'inscrit                 | dans la cellu | le    | 1         | Acł                                      | nats s                     | alon        |     |
| se t                | rouvant en d                   | essous de la  |       | 2         | Divan                                    |                            | 400€        |     |
| der                 | nière cellule                  | sélectionnée  | 9     | З         | Fauteuils                                |                            | 180€        |     |
|                     |                                |               |       | 4         | Tapis                                    |                            | 90€         | _   |
| - 01                | J -                            |               |       | 5         | Table bass                               | e                          | 135€        | _   |
|                     |                                | •••           |       | 6         | Meuble TV                                | '                          | 100€        | -   |
| A CO                | ote de la deri                 | niere cellule |       | 7         | Etagère                                  |                            | 85€         | -   |
| sele                | ectionnee.                     |               |       | 8         | TOTAL                                    |                            | 990€        |     |
|                     | D                              | E             | F     | G         | Н                                        |                            | I           | J   |
|                     | Achat                          | s salon       |       |           |                                          |                            |             |     |
|                     | Divan                          | Fauteuils     | Tapis | Table bas | se Meuble                                | TV                         | Etagère     | тот |
|                     | 400€                           | 180€          | 90€   | 133       | 5€ 1                                     | 00€                        | 85€         | 990 |
|                     |                                |               |       |           |                                          |                            |             |     |

| Lorsque la cellule contenant le total ne se trouve pas directement en dessous |
|-------------------------------------------------------------------------------|
| des cellules à additionner, comment faire ?                                   |

|   | А           | В        |
|---|-------------|----------|
| 1 | Acha        | ts salon |
| 2 | Divan       | 400 €    |
| 3 | Fauteuils   | 180€     |
| 4 | Tapis       | 90€      |
| 5 | Table basse | 135€     |
| 6 | Meuble TV   | 100€     |
| 7 | Etagère     | 85€      |
| 8 |             |          |
| 9 | TOTAL       |          |

| Σ. | AZT -                    |
|----|--------------------------|
| Σ  | <u>S</u> omme            |
|    | <u>M</u> oyenne          |
|    | <u>N</u> B               |
|    | Ma <u>x</u> .            |
|    | M <u>i</u> n.            |
|    | Autres <u>f</u> onctions |

|   | А           | В             |
|---|-------------|---------------|
| 1 | Acha        | ts salon      |
| 2 | Divan       | 400€          |
| 3 | Fauteuils   | 180€          |
| 4 | Tapis       | 90€           |
| 5 | Table basse | 135€          |
| 6 | Meuble TV   | 100€          |
| 7 | Etagère     | 85€           |
| 8 |             |               |
| 9 | TOTAL       | =SOMME(82:88) |

Cliquez dans la cellule où devra apparaître le résultat.

Cliquez sur la petite flèche noire à droite du bouton "**Somme**".

Cliquez sur "Somme"

À ce moment, le programme entoure en pointillés la page de cellules qu'il a l'intention d'additionner (ici B2 à B8) et indique l'opération qu'il va effectuer.

|   | А           | В        |
|---|-------------|----------|
| 1 | Acha        | ts salon |
| 2 | Divan       | 400€     |
| З | Fauteuils   | 180€     |
| 4 | Tapis       | 90€      |
| 5 | Table basse | 135€     |
| 6 | Meuble TV   | 100€     |
| 7 | Etagère     | 85€      |
| 8 |             |          |
| 9 | TOTAL       | 990€     |

Si la sélection vous convient, cliquez sur "**Enter**" et le résultat s'affiche.

Si la plage de cellule sélectionnée ne vous convient pas, modifiez-la manuellement en cliquant dans la parenthèse :

|   | А           | В             | 1 | A           |         | В     |    |   | Α                                                                                                    | В        |
|---|-------------|---------------|---|-------------|---------|-------|----|---|----------------------------------------------------------------------------------------------------|----------|
| 1 | Acha        | ts salon      | 1 | Acha        | ts salo | 'n    |    | 1 | A B<br>Achats salon<br>Divan<br>Divan<br>Fauteuils<br>Tapis<br>Table basse<br>Meuble TV<br>Etagère<br>A | ts salon |
| 2 | Divan       | 400 €         | 2 | Divan       |         | 40    | 0€ | 2 | Divan                                                                                                   | 400€     |
| 3 | Fauteuils   | 180€          | 3 | Fautanila   |         | 18    | 0€ | з | Fauteuils                                                                                               | 180€     |
| 4 | Tapis       | 90€           | 4 | Tapis       |         | 9     | 0€ | 4 | Tapis                                                                                                   | 90€      |
| 5 | Table basse | 135€          | 5 | Table basse |         | 13    | 5€ | 5 | Table basse                                                                                             | 135€     |
| 6 | Meuble TV   | 100€          | 6 | Meuble TV   |         | 10    | 0€ | 6 | Meuble TV                                                                                               | 100€     |
| 7 | Etagère     | 85€           | 7 | Etagère     |         | 8     | 5€ | 7 | Etagère                                                                                                 | 85€      |
| 8 |             |               | 8 |             |         |       | 1  | 8 |                                                                                                    |          |
| 9 | TOTAL       | =SOMME(B2:B8) | 9 | TOTAL       | =SOMI   | ME(B2 | 84 | 9 | TOTAL                                                                                                   | 670€     |

# **CRÉER DES GRAPHIQUES**

Dans cette partie, vous découvrirez les différents types de graphiques et vous apprendrez à en créer vous-même.

## Types de graphiques

Lorsque vous désirez visualiser les informations de vos données, vous pouvez le faire en quelques clics à peine grâce à un assistant graphique !

C'est très pratique et vous avez le choix entre plusieurs types de graphiques. La sélection se fera en fonction de vos données mais dépendra aussi de ce que vous voulez montrer ou mettre en évidence.

Voici quelques-unes des représentations graphiques les plus utilisées.

#### Histogramme

Il permet la comparaison entre des éléments, et l'accent est mis sur les **variations dans le temps**. Il est souvent utilisé pour montrer les changements d'une (ou plusieurs) donnée(s) pendant une période déterminée.

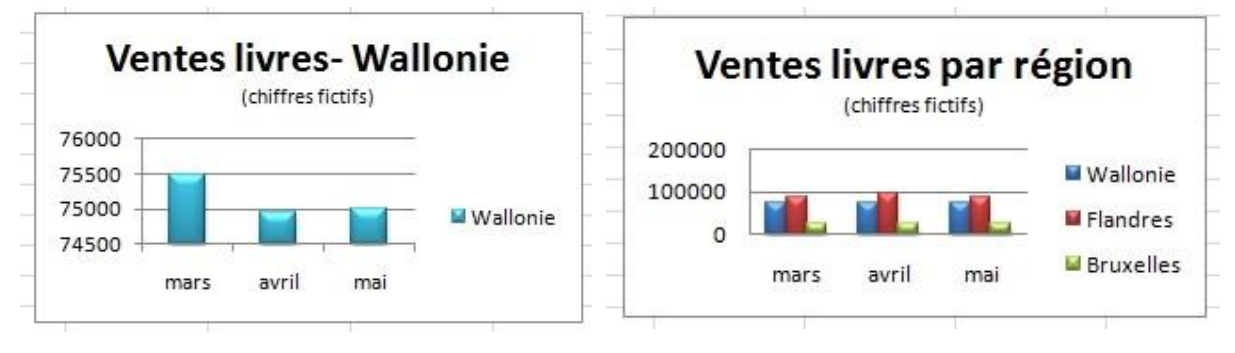

#### Courbes

Pour représenter les changements de données sur une période plus courte (secondes, minutes, semaines), le graphique "Courbes" sera plus approprié. S'il y a un grand nombre de données à représenter, les courbes sont préférables aux blocs des histogrammes, car elles prennent moins de place. Les périodes sont alors illustrées par des points (reliés entre eux).

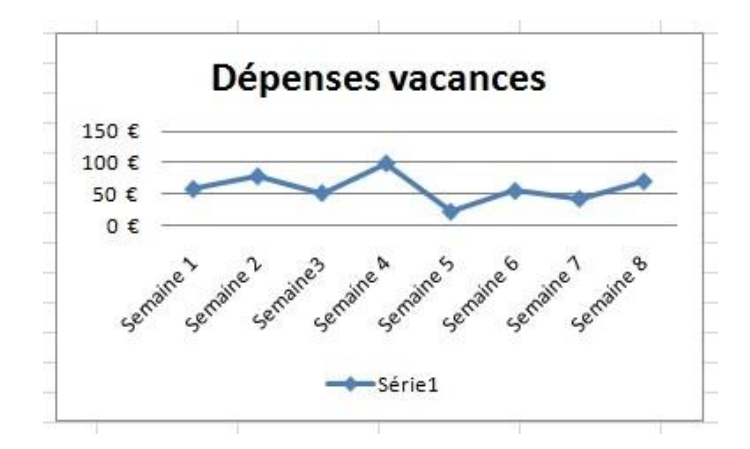

#### Barres

Ce type de graphique met l'accent sur la comparaison des valeurs.

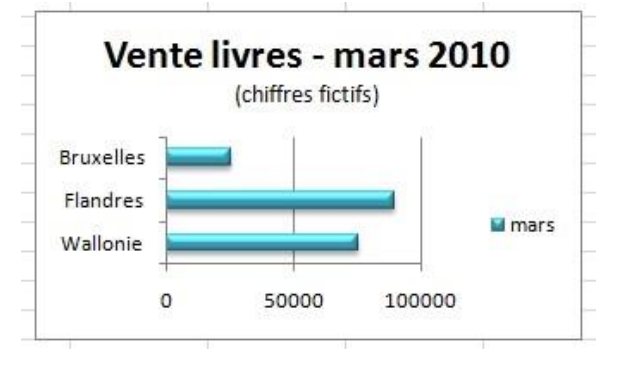

#### Secteurs

On les appelle aussi "camembert" !

Ce graphique expose **la taille relative de chaque élément d'une série** ou le pourcentage (l'importance) de différents éléments qui composent un tout. Il représente toujours une seule série de données.

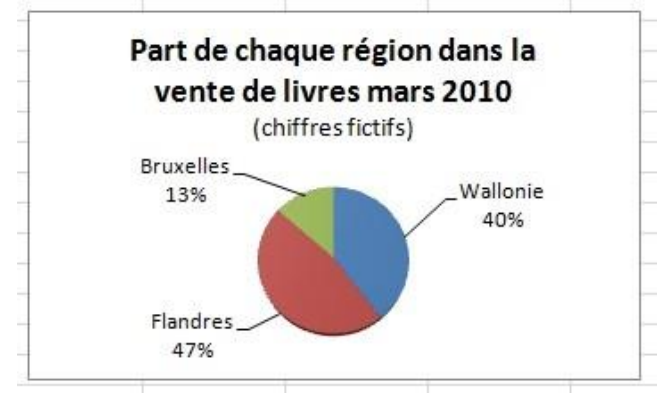

# Insertion de graphiques

Sélectionnez vos données.

Lorsque vous créez vos graphiques, vous devez être attentifs à 2 choses :

- choisir le type de graphique adéquat aux données que vous voulez visualiser et/ou mettre en évidence.
- sélectionner auparavant les données à introduire dans le graphique.

Pour créer assez rapidement des graphiques avec Excel :

| зi | A                   | В      | С               | D      | E       | F       |
|----|---------------------|--------|-----------------|--------|---------|---------|
| 1  | DEPENSES            | Sophie | François        | Jade   | TOTAL   | MOYENNE |
| 2  | abonnement de bus   | 75,00€ | 75,00€          | 75,00€ | 225,00€ | 75,00€  |
| 3  | abonnement de train | 80,00€ | 80,00€          | 80,00€ | 240,00€ | 80,00€  |
| 4  | chaussures de sport | 50,00€ | 46,00€          | 55,00€ | 151,00€ | 50,33€  |
| 5  | classeurs           | 10,00€ | 8,00€           | 8,00€  | 26,00€  | 8,67€   |
| 6  | livres              | 25,00€ | 30,00€          | 40,00€ | 95,00€  | 31,67€  |
| 7  | peinture            | 25,00€ | 30,00€          | 20,00€ | 75,00€  | 25,00€  |
| 8  | photocopie          | 15,00€ | 20,00€          | 25,00€ | 60,00€  | 20,00€  |
| 9  | piscine             | 35,00€ | 35, <b>0</b> 0€ | 35,00€ | 105,00€ | 35,00€  |
| 10 |                     |        |                 |        |         |         |

Cliquez sur l'onglet "**Insertion**" et utilisez les commandes qui se trouvent dans le groupe "**Graphiques**" et choisissez le graphique qui vous convient.

| FIC       | HIER ACCUEIL INS                              | ERTION N     | 1ISE EN PAGE                               | FORMULES             | DONNÉES                     | RÉVISION        | AFFICHAGE                                 | COMPLÉ                          | MENTS                     | ACROBAT                          |                                     |
|-----------|-----------------------------------------------|--------------|--------------------------------------------|----------------------|-----------------------------|-----------------|-------------------------------------------|---------------------------------|---------------------------|----------------------------------|-------------------------------------|
| Tab<br>dy | leau croisé<br>namique dynamiques<br>Tableaux | s Tableau Im | ages Images<br>en ligne d<br>Illustrations | Applicat<br>Applicat | ions Graphi<br>ïce ▼ recomm | iques<br>handés | × ☆ ×<br>× À ×<br>Graph<br>× dyn.<br>ques | ique croisé<br>amique ▼<br>r≩ R | Power<br>View<br>tapports | Courbes Histogra<br>Graphiques s | mme Positif/<br>Négatif<br>parkline |
| A         | 2 • i ×                                       | √ <i>f</i> × | abonneme                                   | nt de bus            |                             |                 |                                           |                                 |                           |                                  |                                     |
|           | Α                                             | В            | С                                          | D                    | E                           | F               | G                                         | н                               | I                         | J                                | K                                   |
| 1         | DEPENSES                                      | Sophie       | François                                   | Jade                 | TOTAL                       | MOYENNE         |                                           |                                 |                           |                                  |                                     |
| 2         | abonnement de bus                             | 75,00€       | 75,00€                                     | 75,00€               | 225,00€                     | 75,00€          |                                           |                                 |                           |                                  |                                     |
| 3         | abonnement de train                           | 80,00€       | 80,00€                                     | 80,00€               | 240,00€                     | 80,00€          |                                           |                                 |                           |                                  |                                     |
| 4         | chaussures de sport                           | 50,00€       | 46,00€                                     | 55,00€               | 151,00€                     | 50,33€          |                                           |                                 |                           |                                  |                                     |
| 5         | classeurs                                     | 10,00€       | 8,00€                                      | 8,00€                | 26,00€                      | 8,67€           |                                           |                                 |                           |                                  |                                     |
| 6         | livres                                        | 25,00€       | 30,00€                                     | 40,00€               | 95,00€                      | 31,67€          |                                           |                                 |                           |                                  |                                     |
| 7         | peinture                                      | 25,00€       | 30,00€                                     | 20,00€               | 75,00€                      | 25,00€          |                                           |                                 |                           |                                  |                                     |
| 8         | photocopie                                    | 15,00€       | 20,00€                                     | 25,00€               | 60,00€                      | 20,00€          |                                           |                                 |                           |                                  |                                     |
| 9         | piscine                                       | 35,00€       | 35,00€                                     | 35,00€               | 105,00€                     | 35,00€          |                                           |                                 |                           |                                  |                                     |
| 10        |                                               |              |                                            |                      |                             |                 |                                           |                                 |                           |                                  |                                     |

Le graphique apparaît immédiatement sur votre page.

| F2 | 0 • : ×             | 🖌 fx   |          |        |         |         |   |   |              |             |               |                    |       |
|----|---------------------|--------|----------|--------|---------|---------|---|---|--------------|-------------|---------------|--------------------|-------|
| 4  | A                   | В      | С        | D      | E       | F       | G | Н | Ι            | J           | К             | L                  | M     |
| 1  | DEPENSES            | Sophie | François | Jade   | TOTAL   | MOYENNE |   |   |              | -           | 1.2           | 119953             |       |
| 2  | abonnement de bus   | 75,00€ | 75,00€   | 75,00€ | 225,00€ | 75,00€  |   |   |              | nure d      | u grapniq     | lue                |       |
| 6  | abonnement de train | 80,00€ | 80,00€   | 80,00€ | 240,00€ | 80,00€  |   |   |              |             |               |                    |       |
|    | chaussures de sport | 50,00€ | 46,00€   | 55,00€ | 151,00€ | 50,33€  |   |   |              |             |               |                    |       |
|    | classeurs           | 10,00€ | 8,00€    | 8,00€  | 26,00€  | 8,67€   |   |   |              |             | 5             |                    |       |
|    | livres              | 25,00€ | 30,00€   | 40,00€ | 95,00€  | 31,67€  |   |   |              |             |               |                    |       |
|    | peinture            | 25,00€ | 30,00€   | 20,00€ | 75,00€  | 25,00€  |   |   |              |             |               |                    |       |
|    | photocopie          | 15,00€ | 20,00€   | 25,00€ | 60,00€  | 20,00€  |   |   |              |             |               |                    |       |
|    | piscine             | 35,00€ | 35,00€   | 35,00€ | 105,00€ | 35,00€  |   |   |              |             |               |                    |       |
| D  |                     |        |          |        |         |         |   |   |              |             |               |                    |       |
| 1  |                     |        |          |        |         |         |   |   |              |             |               | 51 K S             |       |
| 2  |                     |        |          |        |         |         |   |   | abonnement o | ie bus abon | nement de tra | in a chaussures de | sport |
| З  |                     |        |          |        |         |         |   |   | classeurs    | livres      |               | peinture           |       |
| 4  |                     |        |          |        |         |         |   |   | photocopie   | piscir      | ie            |                    |       |
| 5  |                     |        |          |        |         |         |   |   |              |             |               | 1                  |       |
| -  |                     |        |          |        |         |         |   |   |              |             |               |                    |       |

# Modifier un graphique

Il est possible dans Excel d'améliorer la mise en page des graphiques et de modifier la présentation des données. Pour cela, utilisez les "**Outils de graphique**" et les 2 onglets : **création – format**.

Ces onglets apparaissent seulement lorsque vous avez sélectionné votre graphique en cliquant dessus.

| 🕼 🔒 👌 🔅 - 🧉 = Classeurl.xbx - Excel |               |                    |                                  |              | OUTILS DE GRAPHIQUE    | ? 🖻 – 🛱 🗙              |                    |                                 |                                           |       |
|-------------------------------------|---------------|--------------------|----------------------------------|--------------|------------------------|------------------------|--------------------|---------------------------------|-------------------------------------------|-------|
| FICHIER ACCUEIL                     | INSERTION     | MISE EN PAGE FORMU | LES DONNÉES RÉVISION             | AFFICHAGE    | COMPLÉMENTS            | CRÉATION FORMAT        |                    |                                 | Conn                                      | exion |
| Coller                              | *             | • A A = =          | 🗞 - 🛛 🐺 Renvoyer à la ligne auto | omatiquement |                        | Mire en forme Mettre s | 2 D                | ☆ Insērer ・ 入<br>答× Supprimer ・ |                                           | · et  |
| * * G                               | 1 2 2 1 1 2 1 | A •   = = =        | t≘ t≘   ⊞ Fusionner et centrer * |              | -26 - 36 000   260 -£1 | conditionnelle de ta   | bleau * cellules * | 📰 Format 👻 🔞                    | <ul> <li>filtrer - sélectionne</li> </ul> | er *  |
| Presse-papiers 🕞                    | Police        |                    | Alignement                       |              | Nombre                 | Style                  |                    | Cellules                        | Édition                                   | ~     |

Nous allons ici nous concentrer sur quelques-uns des boutons de chaque onglet :

#### Onglet "Création"

Cliquez sur l'icône suivante et choisissez le graphique adéquat dans la fenêtre qui s'ouvre. Le changement est immédiat.

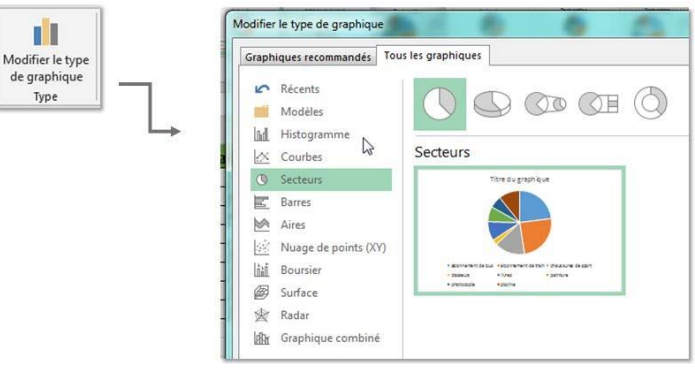

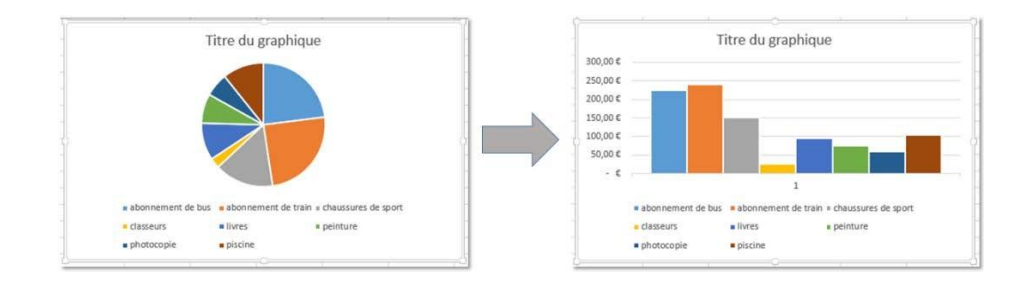

| 🕼 🔒 🗟 🦫 🗟 = 📾 = Classeuri.xisx - Excel                    |                    |          |                                                                                                    | cel           |             | OUTILS DE GRAPHIQUE |        |                                                             | E - 8 X          |                          |      |
|-----------------------------------------------------------|--------------------|----------|----------------------------------------------------------------------------------------------------|---------------|-------------|---------------------|--------|-------------------------------------------------------------|------------------|--------------------------|------|
| FICHIER ACCUEIL INSE                                      | RTION MISE EN PAGE | FORMULES | DONNÉES RÉVIS                                                                                                    | ION AFFICHAGE | COMPLÉMENTS | CRÉATION            | FORMAT |                                                             |                  | Connexio                 | in 🔍 |
| Ajouter un élément Disposition<br>de graphique * rapide * | Modifier les       | -        | Statement<br>Statement<br>Statem |               | -           |                     |        | Intervertir les Sélectionner     Ignes/colonnes des données | Modifier le type | Déplacer le<br>graphique |      |
| Dispositions du graphique                                 |                    |          | Styles du graphique                                                                                                    |               |             |                     |        | Données                                                     | Туре             | Emplacement              | ^    |

Avec les boutons suivants, choisissez également de mettre ou non un titre, une légende à votre graphique, choisissez l'endroit où se placera la légende de votre graphique et la manière dont les informations s'afficheront.

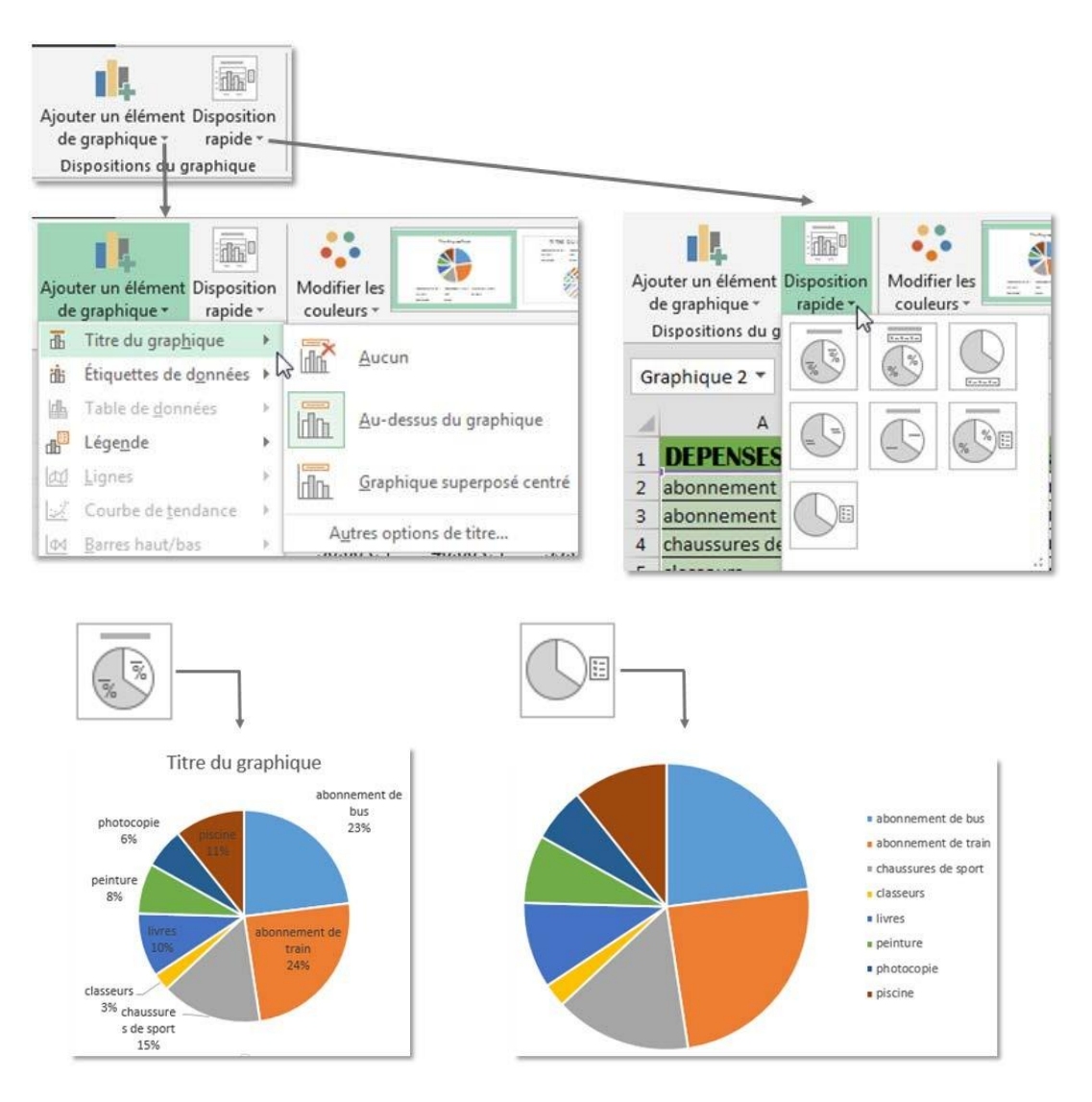

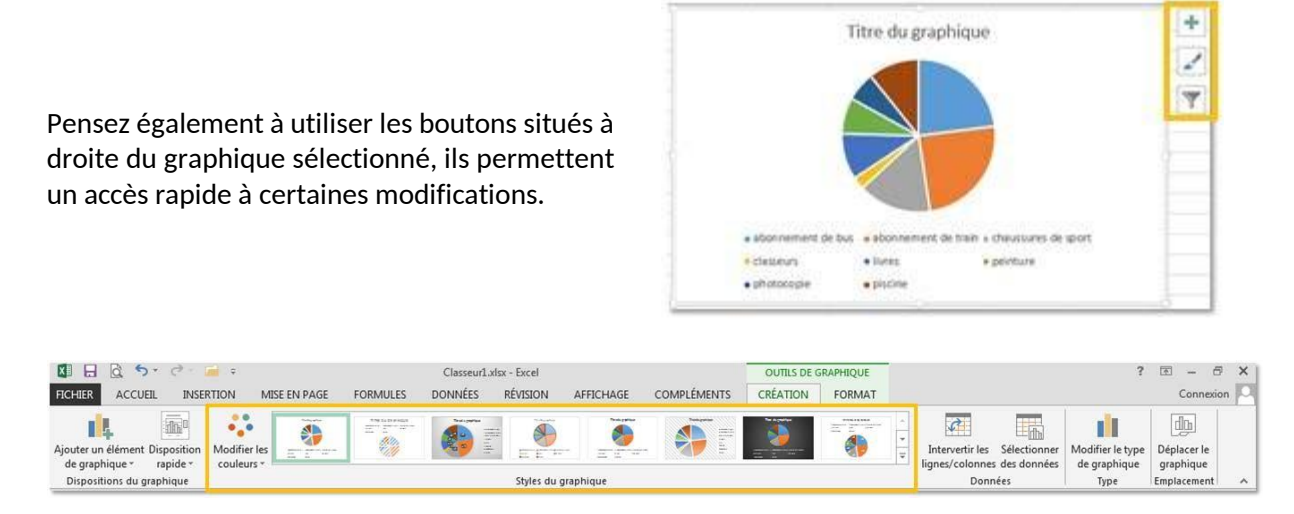

Dans le groupe "**Styles de graphique**" vous trouvez de nombreuses manières de modifier l'apparence du graphique.

Pour faire apparaître tous les styles à votre disposition, cliquez sur les flèches à droite. Il ne vous reste qu'à choisir !

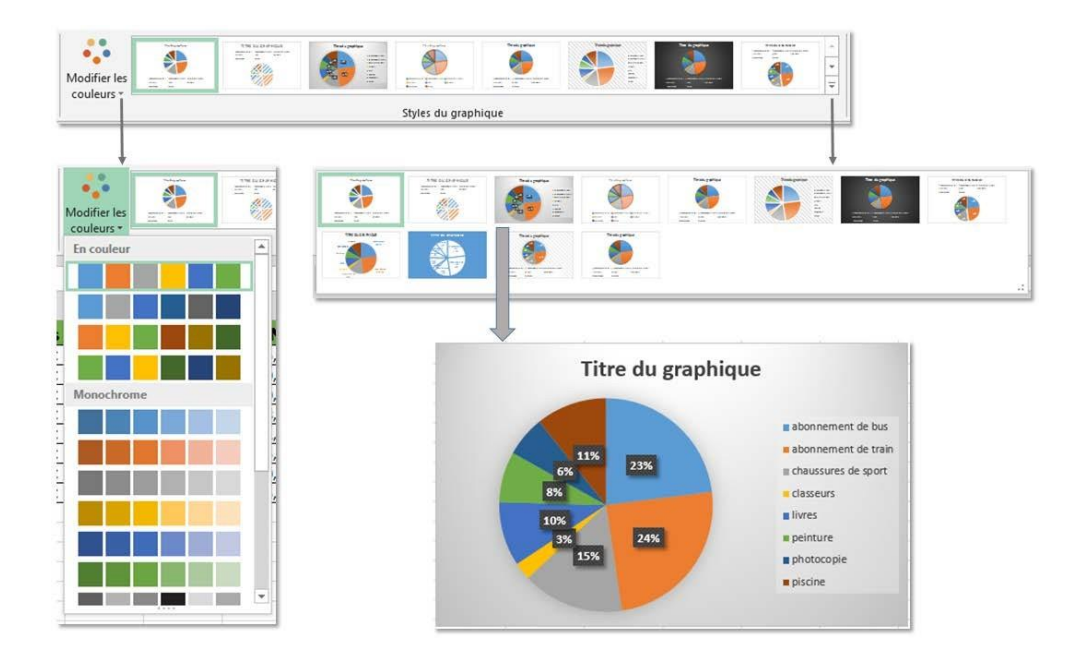

#### Onglet "Format"

| 📓 🔓 🏷 🐡 🇀 🗧 🗧 Classeuril.xlsr- Excel |                    |                                                                                                    |               |          | RAPHIQUE                                                                           |                             | ? 🗈 – 🗗 🗙 |
|--------------------------------------|--------------------|----------------------------------------------------------------------------------------------------|---------------|----------|------------------------------------------------------------------------------------|-----------------------------|-----------|
| FICHIER ACCUEIL INSERT               | ION MISE EN PAGE   | FORMULES DONNÉES RÉVISION AFFICHAGE                                                                                                    | COMPLÉMENTS   | CRÉATION | FORMAT                                                                             |                             | Connexion |
| Zone de graphique -                  |                    | Abc Abc $\Rightarrow$ Remplissage $\Rightarrow$ Contour $\Rightarrow$ $\bigcirc$ Contour $\Rightarrow$ $\bigcirc$ Effets $\Rightarrow$ | A A 🖉         |          | Avancer • Redigner •<br>Reculer • Pi Grouper •<br>Sty Volet Sélection A Rotation • | ‡∏ 7,62 cm ↓<br>↓ 12,7 cm ↓ |           |
| Sélection active                     | Insérer des formes | Styles de formes 🕫                                                                                                    | Styles WordAr | t ra     | Organiser                                                                          | Taille 💿                    | ~         |

En utilisant les commandes du groupe "**Insérer des formes**", vous pouvez ajouter, à l'intérieur même de la zone de votre graphique, des images, du texte, des formes.

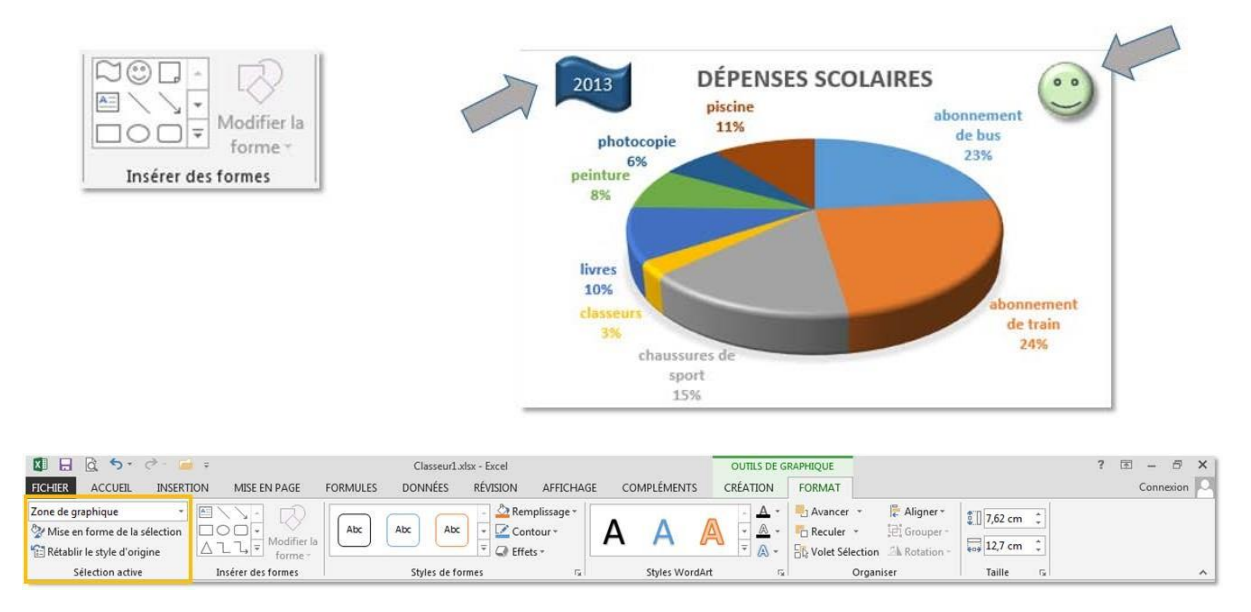

C'est dans le groupe "**Sélection active**" que vous pouvez sélectionner l'élément sur lequel vous allez intervenir, celui dont vous allez modifier la mise en forme.

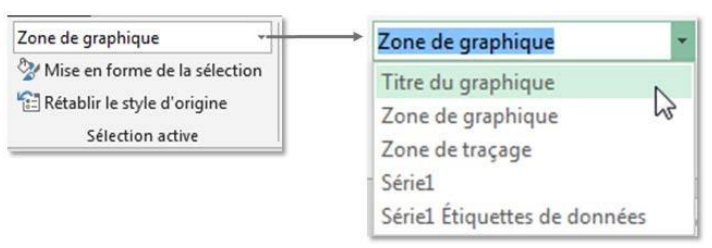

Ci-dessous, c'est l'élément "Titre du graphique" qui est sélectionné.

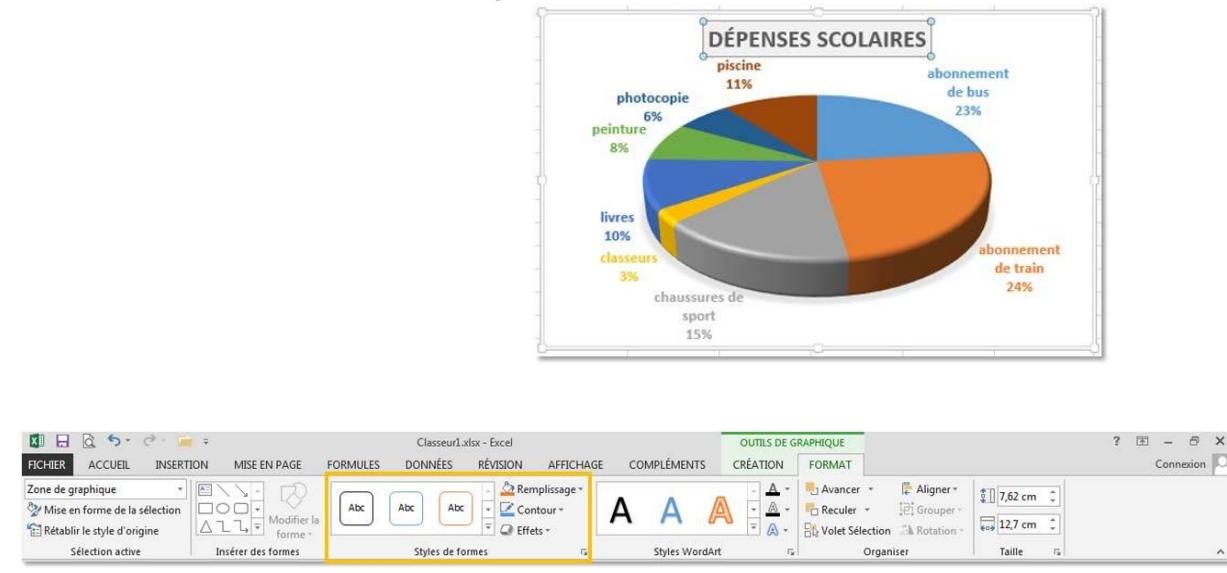

Dans le groupe "Styles de formes", vous trouvez la majorité des options de mise en forme.